## Procédure pour l'inscription sur Mozaïk Portail Parents

Rendez-vous sur le site Web Mozaïk Portail Parents (https://portailparents.ca/accueil/fr/)

- Cliquez sur « Se connecter »
- Cliquez ensuite sur « S'inscrire maintenant »

Lorsque le compte sera créé, vous pourrez accéder à l'inscription en ligne en sélectionnant l'option qui correspond à votre situation.

## Choisissez l'option qui correspond à votre besoin Image: State of the set intervit à l'école et je veux ajouter son dessier à mon compte Mozaik Portait. Image: Mon enfant ne fréquente aucune école et je veux faire son interription. Image: Jai déménagé et je veux inscrire mon enfant au nouveau centre de services sociaire.

Pour plus de détails, il est également possible de consulter le <u>guide pour l'inscription sur le</u> <u>Mozaïk Portail Parents</u> (https://www.youtube.com/watch?v=5vppxks0tjg)